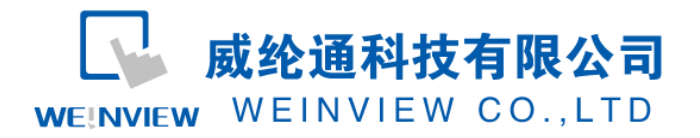

# C06.与 FATEK FB Series 通讯范例

### 目录

| <b>C</b> 0 | 6.与 FATEK FB Series 通讯范例 | 1 |
|------------|--------------------------|---|
| 1.         | 范例操作概述                   | 2 |
| 2.         | 规划说明                     | 2 |
| 3.         | 元件列表                     | 7 |

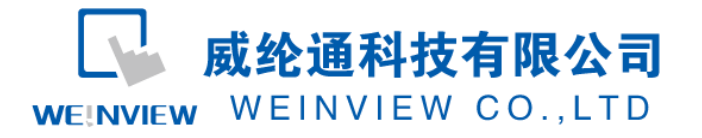

### 1. 范例操作概述

此范例将介绍如何快捷简易地建立WEINVIEW HMI与FATEK FB Series系列 PLC通讯。注意 事项:通讯参数设置,通讯线接法。

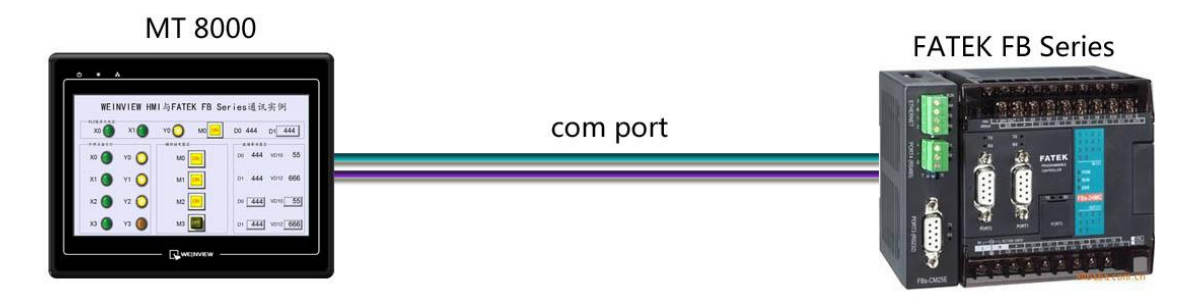

### 2. 规划说明

(1) 新建简单 PLC 示例程序,建立外部输入点 X0, X1,辅助继电器 M0,外部输出点 Y0,数据寄存器 D0,D1。

| 🔝 WinProLadder [CO6.FATEK FBs PLC程序.pdw] - [阶梯 | 图 - 主单元      | -1       |                    |             |     | and the | -        |            | -       |    | Contraction of the local division of the local division of the loc |    |     |
|------------------------------------------------|--------------|----------|--------------------|-------------|-----|---------|----------|------------|---------|----|----------------------------------------------------------------------------------------------------|----|-----|
| 🔤 档案(F) 编辑(E) 检视(V) 专案(P) 阶梯(L) PLC(           | C) 工具(T      | ) 窗口(W)  | 辅助(H)              |             |     |         |          |            |         |    |                                                                                                    |    | ē × |
|                                                |              |          |                    |             |     |         |          |            |         |    |                                                                                                    |    |     |
| : : :::::::::::::::::::::::::::::::::          | • 9g •       | 13 94    | • 🗃 🔯 • 冒          | , FR        |     |         |          |            |         |    |                                                                                                    |    |     |
| P+++++++++++++++++++++++++++++++++++++         | , → <b>S</b> |          |                    |             |     |         |          |            |         |    |                                                                                                    |    |     |
|                                                | N000         | XO       | X1                 |             |     |         | ,        |            |         | 63 | МО                                                                                                    |    | -   |
| □ TO JECCO [FDS=10mA]<br>□ T 系统组态              |              | мо       | N S                | 12          | 12  | 12      | 85<br>1  | 20         | 87      | 20 | 84                                                                                                    | 12 |     |
| 由·巴 阶梯图<br>中局 未格编辑                             | NOOT         |          |                    | 53          |     | 12      | 25       | 2          | 10      |    | , a a                                                                                                    |    |     |
| 中間 批注                                          | NUUI         |          |                    | 72          | 52  | 12      | 807      | EN         | s : 08. | D1 |                                                                                                    |    |     |
| □ ● 通 组件状态 □ ↓ 20 1/0编号配置状态                    |              |          |                    |             |     |         |          |            | D :     | DO | 5                                                                                                    |    |     |
|                                                |              |          | 85                 | 55          | 12  | 12      | (i)      |            | 8.      |    | YO                                                                                                    |    |     |
|                                                | N002         | e        | 5 B                | 58          | 8   | 13      | 85.<br>  | ÷.         | 82      | 10 | × • • •                                                                                                    | 14 |     |
|                                                | N003         |          | 20 82              | 12          | -   | 12      | 23       | 21         | 22      | 20 | 15                                                                                                    |    |     |
|                                                | NOUS         | -11-     | 20. 33             | 55          | 3   | 12      | 22       | 23         | 22      | 25 |                                                                                                    | 3  |     |
|                                                | N004         |          |                    |             |     |         |          |            |         |    |                                                                                                    |    |     |
|                                                | N005         | M2       | 20 02              | 12          |     |         |          |            | 81      |    | Y2                                                                                                    |    |     |
|                                                | N006         |          |                    |             | 3   | 12      | 80<br>80 | 90<br>10   |         |    | 8 <b>X</b>                                                                                                    | 4  |     |
|                                                | N007         | MB       | 8 8                | 53          | 12  | 12      | 85       | 20         | 82      | 23 | ¥3                                                                                                    | 14 |     |
|                                                |              | ΉΗ       | 20 82              | 12          | - 2 | 12      |          |            | 27      | 28 |                                                                                                    |    |     |
|                                                | NOOS         |          |                    |             |     |         |          |            |         |    |                                                                                                    |    |     |
|                                                | N009         |          |                    |             |     |         |          |            |         |    |                                                                                                    |    |     |
|                                                | N010         | 2        | 20 03              | 52          | 12  | 12      | 1        | 21         | 22      | 20 | 15                                                                                                    |    |     |
|                                                | N011         |          |                    | 53          | 12  | 12      | 85<br>8  | 8          | 10      |    | 5 S                                                                                                    | 14 |     |
|                                                | N012         | 2        | 20 82              | 52          | 12  | 12      | 6        | 23         | 22      | 20 | 13 13                                                                                                    |    |     |
|                                                | HUIZ         |          |                    |             | 3   | 12      | 85.      | 10         |         |    | 8 B                                                                                                    |    |     |
|                                                | N013         |          |                    |             |     |         |          |            |         |    |                                                                                                    |    |     |
|                                                | N014         |          |                    | 10          | 14  | 10      | 80       | <b>x</b> 1 | 83      |    | 19 A                                                                                                    | 14 |     |
|                                                | N015         |          | 20 N               | 52          | 12  | 12      | 83<br>83 | 23         | 20      | 28 | 84 - C                                                                                                    | 1  |     |
|                                                | 主单元          | :— /副单元- | -/                 |             |     |         | •        |            |         |    |                                                                                                    |    | •   |
| 環 画 N1 R:2 C:                                  | 11           | U:18     | F:20205 S:A (Doc U | J:0 F:8191) |     |         |          |            |         |    |                                                                                                    |    | 1   |

注意:外部输入I的状态取决于外部的物理开关状态, Project 工程里做指示灯显示, 不被直接用做

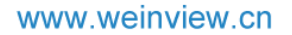

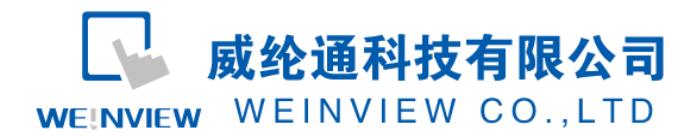

#### 开关量。可借助辅助继电器控制输出,如程序示例。

(2) PLC 通讯参数设置:先用串口线与 PLC 联机,在 WinProladder 软件,PLC——联机 设置下,可编辑通讯参数。如 PLC 工作站号、通讯波特率、同位检查、资料位数、停 止位数,分别设置为 1、9600、E、7、1。

| 联机       |                                                                                                    | x            |
|----------|----------------------------------------------------------------------------------------------------|--------------|
|          | ■■■ 联机名称                                                                                                    | 自动检知         |
| 5        | RS232                                                                                                    | •            |
|          | 进阶 新增[▲] [编辑[                                                                                                    | <u>E]</u> 删除 |
|          |                                                                                                    |              |
| St Frank | 属性资料                                                                                                    |              |
|          | 工作站ち時<br>単<br>現<br>現<br>端<br>口<br>名称<br>COM1<br>通<br>讯<br>端<br>口<br>名称<br>COM1<br>通<br>讯<br>速<br>率<br>9600<br>同<br>位<br>检<br>査<br>偶<br>同<br>位<br>数<br>7<br>个<br>位<br>停止<br>位<br>数<br>1<br>个<br>位 |              |
|          | 确定                                                                                                    | 1 取消         |
|          |                                                                                                    |              |
| 联机       | 组态编辑                                                                                                    | <u>~</u>     |
| P        | LC工作站号码 1                                                                                                    |              |
|          | 通讯端口编号 COM1 ▼                                                                                                    |              |
|          | 通讯速率 9600<br>同位检查 偶同位 →                                                                                                    |              |

7个位

-

资料位数

在WinProladder软件,PLC——设定——port0通讯参数下,可在线修改波特率,如

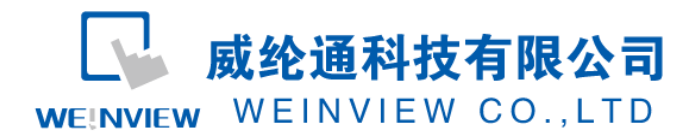

www.weinview.cn

设置为 38400。

| 通讯速率:  | 38400   | ٦       | 1    |
|--------|---------|---------|------|
| 同位检查   | 偶同位     | *       | 5    |
| 资料位数   | 7个位     |         | 1    |
| 停止位数   | 1个位     | T       | 1    |
| ▶ 本埠用于 | 程序编辑,请同 | 同步变更PC通 | 讯参数  |
| 延迟响应时间 | ]:      | 3       |      |
| 传送延迟时间 |         | x10m    |      |
| 接收异常侦测 | 则时间:    |         | x10m |
| □ 外部通讯 | 命令格式不检  | 查站号     |      |
| 通讯协议:  |         |         |      |
|        |         |         |      |
|        |         |         |      |
|        |         |         |      |

说明:新建PLC程序时,只设置通讯参数(不编写梯形图程序),下载至PLC中亦可继续以下步骤操作。

(3) EB8000 软件, PLC 设备属性通讯参数设置:接口类型选择 RS232,其通讯参数必须 与第(2)步一致,否则无法通信。

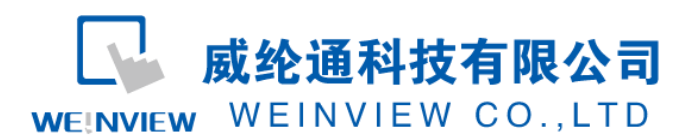

#### www.weinview.cn

| 名称     | FATEK FB Series            |
|--------|----------------------------|
|        | ⊘ HMI                      |
| 所在位置   | : ▲机                       |
| PLC 类型 | : FATEK FB Series          |
|        | V.1.60, FATEK_FB.so        |
| 接口类型   | : [RS-232 ▼                |
| СОМ    | : COM1 (9600,E,7,1) 设置.    |
|        | PLC 预设站号: 1                |
|        | 🔲 使用站号变数为预设站号              |
|        | ■ 使用广播命令                   |
|        | PLC 地址整段间隔 (words) : 5 🔹 🔻 |
|        | 最大读取字数 (words): 64 -       |
|        | 最大写入字数 (words): 64 🚽       |
|        | 确定取消                       |

| 通讯端口:COM 1 ▼               | 超时(秒): 1.0           |  |
|----------------------------|----------------------|--|
| 波特率:9600                   | 通讯延时( <b>毫</b> 秒): 0 |  |
| 数据位: <mark>7 Bits ▼</mark> | ACK 讯号延时 (臺秒): 0     |  |
| 校验: Even ▼                 | 参数 1: 0              |  |
| 停止位: 1 Bit ▼               | 参数 2: 0              |  |
|                            | 参数 3: 0              |  |

(1) 通讯线制作: EB8000 软件,说明——帮助主题——PLC 连接手册,可查询通讯线接法。

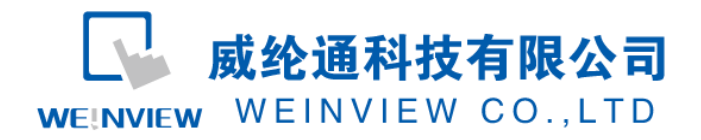

#### Wiring Diagram:

#### 9P D-Sub to 4P Mini-DIN: FBs Port0

| HMI COM1   | HMI COM2   | HMI COM3     | FBs RS232 4P Mini-DIN |
|------------|------------|--------------|-----------------------|
| RS232 9P   | RS232 9P   | RS232 9P     |                       |
| D-Sub Male | D-Sub Male | D-Sub Female |                       |
| 2 RX       | 6 RX       | 8 RX         | 3 TX                  |
| 3 TX       | 4 TX       | 7 TX         | 4 RX                  |
| 5 GND      | 5 GND      | 5 GND        | 2 GND                 |
| •          |            |              |                       |

#### 注意:

MT系列、TK6102i等接口类型选择 RS232,通讯端口为 COM1,通讯线:屏(母头)3、2、
 5— — PLC (公头)4、3、2。

2、特殊情况: MT6050i、TK6070iH 的接口类型选择 RS232, 通讯端口为 COM1, 通讯线: 屏(母头) 6、9、5——PLC (公头) 4、3、2。

3、其它 FATEK PLC 型号通讯线接法可查询 PLC 连接手册。

说明:

FATEK FB Series驱动支持与FATEK FBs series, FB MC series, and FB MA series need FB-DTBR converter 等型号连接通讯。

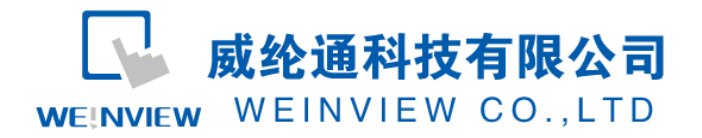

## 3. 元件列表

列表中项目说明此范例使用到的对象及功能说明。

| 物件      | ID    | 说明        |
|---------|-------|-----------|
| 外部点指示灯  | BL_0  | 外部输入点 X0  |
|         | BL_1  | 外部输入点 X1  |
|         | BL_10 | 外部输出点 Y0  |
| 位状态切换开关 | TS_0  | 辅助继电器区 M0 |
|         |       |           |
| 数值显示    | ND_0  | 数据寄存器区 D0 |
|         |       |           |
| 数值输入    | NE_0  | 数据寄存器区 D1 |

注释:本例 Project 编辑软件: EB8000V4.43 版本<多语言版>,请用 V4.43 或更高版本打开。